So geht's los

© Copyright 2015 HP Development Company, L.P.

Windows ist eine Marke der Microsoft-Unternehmensgruppe.

HP haftet nicht für technische oder redaktionelle Fehler oder Auslassungen in diesem Dokument. Ferner übernimmt sie keine Haftung für Schäden, die direkt oder indirekt auf die Bereitstellung, Leistung und Nutzung dieses Materials zurückzuführen sind. HP haftet – ausgenommen für die Verletzung des Lebens, des Körpers, der Gesundheit oder nach dem Produkthaftungsgesetz – nicht für Schäden, die fahrlässig von HP, einem gesetzlichen Vertreter oder einem Erfüllungsgehilfen verursacht wurden. Die Haftung für grobe Fahrlässigkeit und Vorsatz bleibt hiervon unberührt.

Inhaltliche Änderungen dieses Dokuments behalten wir uns ohne Ankündigung vor. Die Informationen in dieser Veröffentlichung werden ohne Gewähr für ihre Richtigkeit zur Verfügung gestellt. Insbesondere enthalten diese Informationen keinerlei zugesicherte Eigenschaften. Alle sich aus der Verwendung dieser Informationen ergebenden Risiken trägt der Benutzer.

Die Garantien für HP Produkte und Services werden ausschließlich in der zum Produkt bzw. Service gehörigen Garantieerklärung beschrieben. Aus dem vorliegenden Dokument sind keine weiterreichenden Garantieansprüche abzuleiten.

Erste Ausgabe: August 2015

Teilenummer des Dokuments: 830252-041

#### Produkthinweis

In diesem Handbuch werden die Funktionen beschrieben, die von den meisten Modellen unterstützt werden. Einige der Funktionen stehen möglicherweise nicht auf Ihrem Computer zur Verfügung.

Nicht alle Funktionen stehen in allen Versionen von Windows zur Verfügung. Dieser Computer benötigt eventuell aktualisierte und/oder separat zu erwerbende Hardware, Treiber und/ oder Software, um die Windows-Funktionalität in vollem Umfang nutzen zu können. Ausführliche Informationen zu diesem Thema finden Sie unter http://www.microsoft.com.

Um auf das neueste Benutzerhandbuch zuzugreifen, gehen Sie zu <u>http://www.hp.com/</u> <u>support</u> und wählen Ihr Land aus. Wählen Sie **Treiber & Downloads** und folgen Sie den Anleitungen auf dem Bildschirm.

#### Bestimmungen zur Verwendung der Software

Durch das Installieren, Kopieren, Herunterladen oder anderweitige Verwendung der auf diesem Computer vorinstallierten Softwareprodukte erkennen Sie die Bestimmungen des HP Lizenzvertrags für Endbenutzer (EULA) an. Wenn Sie diese Lizenzbedingungen nicht akzeptieren, müssen Sie das unbenutzte Produkt (Hardware und Software) innerhalb von 14 Tagen zurückgeben und können als einzigen Anspruch die Rückerstattung des Kaufpreises fordern. Die Rückerstattung unterliegt der entsprechenden Rückerstattungsregelung des Verkäufers.

Wenn Sie weitere Informationen benötigen oder eine Rückerstattung des Kaufpreises des Computers fordern möchten, wenden Sie sich an den Verkäufer.

# Inhaltsverzeichnis

| 1 | Einführung in Windows 10                                                     | 1 |
|---|------------------------------------------------------------------------------|---|
| 2 | Navigieren im Startmenü                                                      | 2 |
|   | Verwenden der neuen Suchfunktion                                             | 2 |
| 3 | Sichern, auf einen Wiederherstellungspunkt zurücksetzen und wiederherstellen | 3 |
|   | Erstellen von Wiederherstellungsmedien und Datensicherungen                  | 3 |
|   | Erstellen von HP Wiederherstellungsmedien (nur bestimmte Produkte)           | 4 |
|   | Verwenden von Windows-Tools                                                  | 5 |
|   | Zurücksetzen auf einen Wiederherstellungspunkt und Wiederherstellen          | 5 |
|   | Wiederherstellung mit HP Recovery Manager                                    | 6 |
|   | Das sollten Sie wissen, bevor Sie beginnen                                   | 6 |
|   | Verwenden der HP Wiederherstellungspartition (nur bestimmte Produkte)        | 7 |
|   | Verwenden der HP Recovery Medien zur Wiederherstellung                       | 7 |
|   | Ändern der Boot-Reihenfolge des Computers                                    | 8 |
|   | Entfernen der HP Wiederherstellungspartition (nur bestimmte Produkte)        | 8 |

| Weitere HP Informationsquellen |
|--------------------------------|
|--------------------------------|

# **1 Einführung in Windows 10**

Dieses Handbuch erläutert neue Windows 10<sup>®</sup>-Funktionen, die ggf. einige Angaben zu Ihrem Computer aktualisieren. Diese neuen Funktionen umfassen Folgendes:

- Verbessertes Startmenü
- Herunterfahren über das Startmenü
- Verbesserte Suchoptionen
- Verbesserte Sicherungs- und Wiederherstellungsinformationen

Weitere Informationen über Ihre Computerhardware und -software finden Sie im *Benutzerhandbuch*. Gehen Sie zu <u>http://www.hp.com/support</u> und wählen Sie dann Ihr Land aus. Wählen Sie **Treiber & Downloads** und folgen Sie den Anleitungen auf dem Bildschirm.

# 2 Navigieren im Startmenü

Das neue Windows 10 kombiniert die grafische Oberfläche früherer Windows-Versionen mit dem Komfort der vertrauten Schaltfläche "Start". Das Startmenü bietet schnellen Zugriff auf häufig verwendete Apps und Tools wie "Stromversorgung", "Einstellungen", "Explorer" und "Suchen".

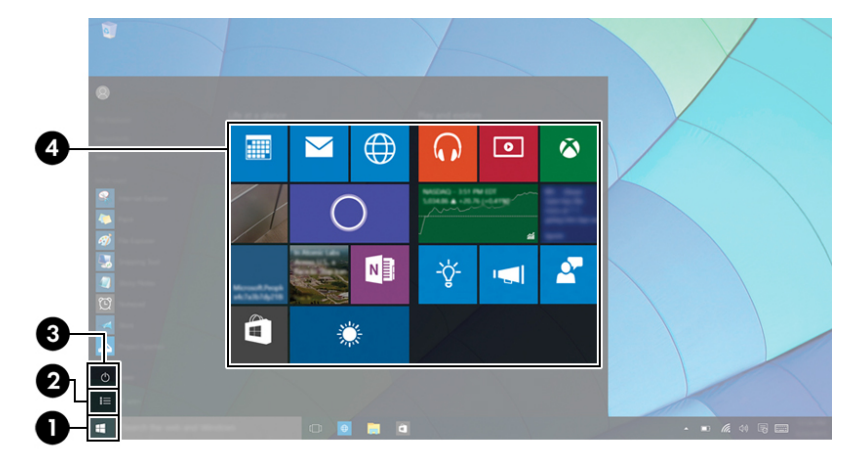

| Aktion |                                              | Mit Tastatur und Maus                                                                                                    |  |
|--------|----------------------------------------------|----------------------------------------------------------------------------------------------------|--|
| (1)    | Startmenü anzeigen                           | Wählen Sie im linken unteren Bereich der Taskleiste die Schaltfläche<br><b>Start</b> .                                        |  |
| (2)    | Liste aller Apps auf Ihrem Computer anzeigen | Wählen Sie die Schaltfläche <b>Start</b> und dann das Symbol <b>Alle Apps</b> .                                               |  |
| (3)    | Computer herunterfahren                      | Wählen Sie die Schaltfläche <b>Start</b> , dann das Symbol<br><b>Stromversorgung</b> und anschließend <b>Herunterfahren</b> . |  |
| (4)    | Eine App öffnen                              | Wählen Sie die Schaltfläche <b>Start</b> und dann eine App.                                                                   |  |

# Verwenden der neuen Suchfunktion

Sie können gleichzeitig mehrere Bereiche wie Web, Apps und Dateien durchsuchen.

▲ Geben Sie im Suchfeld der Taskleiste ein Schlüsselwort ein, um danach zu suchen.

# 3 Sichern, auf einen Wiederherstellungspunkt zurücksetzen und wiederherstellen

In diesem Kapitel finden Sie unter anderem Informationen zu den folgenden Vorgängen. Die Informationen in diesem Kapitel sind Standard für die meisten Produkte.

- Erstellen von Wiederherstellungsmedien und Datensicherungen
- Auf einen Wiederherstellungspunkt zurücksetzen und wiederherstellen Ihres Systems

Rufen Sie für weitere Informationen die App "HP Support Assistant" auf.

 Geben Sie in das Suchfeld der Taskleiste support ein und wählen Sie dann die App HP Support Assistant.

– oder –

Klicken Sie auf das Fragezeichen-Symbol in der Taskleiste.

WICHTIG: Wenn Sie die Systemwiederherstellung auf einem Tablet durchführen, muss der Akku des Tablets zu mindestens 70 % aufgeladen sein, bevor Sie das Wiederherstellungsverfahren starten.

**WICHTIG:** Schließen Sie bei Tablets mit einer abnehmbaren Tastatur vor dem Durchführen des Wiederherstellungsverfahrens die Tastatur an das Tastaturdock an.

# Erstellen von Wiederherstellungsmedien und Datensicherungen

Die folgenden Methoden zur Erstellung von Wiederherstellungsmedien und Sicherungen sind nur bei bestimmten Produkten verfügbar. Wählen Sie die für Ihr Computermodell verfügbare Methode.

- Verwenden Sie den HP Recovery Manager, um nach dem erfolgreichen Einrichten des Computers HP Wiederherstellungsmedien zu erstellen. Bei diesem Schritt wird eine Sicherungskopie der HP Wiederherstellungspartition auf dem Computer erstellt. Die Sicherungskopie kann zur Neuinstallation des ursprünglichen Betriebssystems verwendet werden, wenn die Festplatte beschädigt oder ausgetauscht wurde. Informationen zum Erstellen von Wiederherstellungsmedien finden Sie unter <u>Erstellen von HP Wiederherstellungsmedien (nur bestimmte Produkte) auf Seite 4</u>. Informationen zu den Wiederherstellungsoptionen, die für die Verwendung von Wiederherstellungsmedien verfügbar sind, finden Sie unter Verwenden von Windows-Tools auf Seite 5.
- Verwenden Sie Windows-Tools, um Systemwiederherstellungspunkte und Sicherungen von persönlichen Daten zu erstellen.

Weitere Informationen finden Sie unter Wiederherstellung mit HP Recovery Manager auf Seite 6.

HINWEIS: Wenn der Speicher 32 GB oder weniger beträgt, ist die Microsoft-Systemwiederherstellung standardmäßig deaktiviert.

## Erstellen von HP Wiederherstellungsmedien (nur bestimmte Produkte)

Wenn möglich, prüfen Sie, ob die Recovery Partition und die Windows-Partition vorhanden sind. Wählen Sie im **Startmenü Explorer** und dann **Dieser Computer**.

 Wenn Ihr Computer die Windows-Partition und die Wiederherstellungspartition nicht aufführt, können Sie Wiederherstellungsmedien für Ihr System vom Support erwerben. Sehen Sie im Booklet der weltweiten Telefonnummern nach, welches Ihrem Computer beigefügt ist. Sie können die Kontaktinformationen auch auf der HP Website finden. Gehen Sie zu <u>http://www.hp.com/support</u>, wählen Sie Ihr Land oder Ihre Region und folgen Sie den Anleitungen auf dem Bildschirm.

Sie können Windows-Tools verwenden, um Systemwiederherstellungspunkte und Sicherungen von persönlichen Daten zu erstellen. Siehe <u>Verwenden von Windows-Tools auf Seite 5</u>.

- Wenn Ihr Computer die Wiederherstellungspartition und die Windows-Partition aufführt, können Sie HP Recovery Manager verwenden, um Wiederherstellungsmedien zu erstellen, nachdem Sie den Computer erfolgreich eingerichtet haben. HP Wiederherstellungsmedien stellen das System wieder her, wenn die Festplatte beschädigt wurde. Bei einer Systemwiederherstellung werden das ursprüngliche Betriebssystem und die werksseitig installierten Softwareprogramme wiederhergestellt und die Einstellungen für die Programme konfiguriert. Mit HP Wiederherstellungsmedien können Sie das System auch anpassen oder bei einem Festplattenwechsel das Auslieferungs-Image wiederherstellen.
  - Sie können nur einen Satz von Wiederherstellungsmedien erstellen. Geben Sie auf diese Wiederherstellungs-Tools Acht und bewahren Sie sie an einem sicheren Ort auf.
  - HP Recovery Manager untersucht den Computer und bestimmt die Speicherkapazität für das Medium, die erforderlich ist.
  - Um Wiederherstellungs-Discs zu erstellen, muss Ihr Computer über ein optisches Laufwerk zum Schreiben von DVDs verfügen und Sie dürfen nur qualitativ hochwertige leere DVD-R-, DVD+R-, DVD-R DL- oder DVD+R DL-Discs verwenden. Verwenden Sie keine wiederbeschreibbaren Discs, wie CD±RW, DVD±RW, Double-Layer-DVD±RW oder BD-RE (wiederbeschreibbare Blu-ray-Discs); sie sind nicht mit HP Recovery Manager kompatibel. Sie können stattdessen auch ein hochwertiges leeres USB-Flash-Laufwerk verwenden.
  - Wenn Ihr Computer nicht über ein internes optisches Laufwerk mit DVD-Writer-Funktion verfügt, können Sie ein optionales externes optisches Laufwerk (separat zu erwerben) verwenden, um DVD-Wiederherstellungsmedien zu erstellen. Ein externes optisches Laufwerk muss direkt an den USB-Anschluss des Computers angeschlossen werden; es darf nicht mit dem USB-Anschluss eines externen Geräts, z. B. einem USB-Hub, verbunden werden. Wenn Sie selbst keine DVD-Medien erstellen können, können Sie Wiederherstellungs-Discs für Ihren Computer von HP erwerben. Sehen Sie im Booklet der *weltweiten Telefonnummern* nach, welches Ihrem Computer beigefügt ist. Sie können die Kontaktinformationen auch auf der HP Website finden. Gehen Sie zu <u>http://www.hp.com/support</u>, wählen Sie Ihr Land oder Ihre Region und folgen Sie den Anleitungen auf dem Bildschirm.
  - Stellen Sie sicher, dass der Computer an eine Netzstromquelle angeschlossen ist, bevor Sie die Wiederherstellungsmedien erstellen.
  - Dieser Vorgang kann eine Stunde oder länger dauern. Unterbrechen Sie diesen Vorgang nicht.
  - Es ist möglich, das Programm notfalls zu beenden, bevor Sie das Erstellen aller
    Wiederherstellungs-DVDs abgeschlossen haben. HP Recovery Manager schließt den Brennvorgang der aktuellen DVD ab. Wenn Sie HP Recovery Manager das nächste Mal starten, werden Sie aufgefordert fortzufahren.

So erstellen Sie HP Recovery Medien:

- **WICHTIG:** Schließen Sie bei Tablets mit einer abnehmbaren Tastatur vor dem Durchführen dieser Schritte die Tastatur an das Tastaturdock an.
  - Geben Sie Wiederherstellung in das Suchfeld der Taskleiste ein und wählen Sie HP Recovery Manager.
  - 2. Wählen Sie Wiederherstellungsmedien erstellen und folgen Sie den Anleitungen auf dem Bildschirm.

Wenn Sie eine Systemwiederherstellung durchführen müssen, verfahren Sie entsprechend <u>Wiederherstellung</u> <u>mit HP Recovery Manager auf Seite 6</u>.

## Verwenden von Windows-Tools

Sie können Wiederherstellungsmedien, Systemwiederherstellungspunkte und Sicherungen von persönlichen Daten mithilfe von Windows-Tools erstellen.

HINWEIS: Wenn der Speicher 32 GB oder weniger beträgt, ist die Microsoft-Systemwiederherstellung standardmäßig deaktiviert.

Weitere Informationen und Schritte finden Sie in der App "Erste Schritte".

Wählen Sie die Schaltfläche **Start** und dann die App **Erste Schritte**.

# Zurücksetzen auf einen Wiederherstellungspunkt und Wiederherstellen

Zum Wiederherstellen des Systems stehen mehrere Möglichkeiten zur Verfügung. Wählen Sie die Methode, die sich am besten für Ihre Situation und Ihre Kenntnisse eignet:

WICHTIG: Nicht alle Methoden sind für alle Produkte verfügbar.

- Windows bietet mehrere Optionen zum Wiederherstellen aus Sicherungen, Aktualisieren des Computers und Zurücksetzen des Computers in seinen ursprünglichen Zustand. Weitere Informationen finden Sie in der App "Erste Schritte".
  - ▲ Wählen Sie die Schaltfläche **Start** und dann die App **Erste Schritte**.
- Wenn Sie ein Problem mit einer vorinstallierten Anwendung oder einem Treiber beheben müssen, installieren Sie die Anwendungen bzw. Treiber mithilfe der Option "Neuinstallieren von Treibern und/ oder Anwendungen" (nur bestimmte Produkte) in HP Recovery Manager neu.
  - ▲ Geben Sie Wiederherstellung in das Suchfeld der Taskleiste ein, wählen Sie HP Recovery Manager und Neuinstallieren von Treibern und/oder Anwendungen und folgen Sie dann den Anleitungen auf dem Bildschirm.
- Wenn Sie die Windows-Partition mit dem originalen werkseitigen Inhalt wiederherstellen möchten, können Sie die Option zur Systemwiederherstellung von der HP Wiederherstellungspartition wählen (nur bestimmte Produkte) oder Sie können die HP Wiederherstellungsmedien verwenden. Weitere Informationen finden Sie unter <u>Wiederherstellung mit HP Recovery Manager auf Seite 6</u>. Falls Sie noch keine Wiederherstellungsmedien erstellt haben, siehe <u>Erstellen von HP Wiederherstellungsmedien</u> (nur bestimmte Produkte) auf Seite 4
- Bei bestimmten Produkten können Sie zum Wiederherstellen der originalen werkseitigen Partition und ihres Inhalts oder wenn Sie die Festplatte ausgetauscht haben, die Option "Rücksetzung auf

Werkseinstellungen" des HP Wiederherstellungsmediums verwenden. Weitere Informationen finden Sie unter <u>Wiederherstellung mit HP Recovery Manager auf Seite 6</u>.

 Wenn Sie die Wiederherstellungspartition entfernen möchten, um Festplattenspeicherplatz freizugeben, können Sie bei bestimmten Produkten die Option "Wiederherstellungspartition entfernen" von HP Recovery Manager verwenden.

Weitere Informationen finden Sie unter <u>Entfernen der HP Wiederherstellungspartition (nur bestimmte</u> <u>Produkte) auf Seite 8</u>.

## Wiederherstellung mit HP Recovery Manager

Mit der HP Recovery Manager-Software können Sie den Computer auf seinen ursprünglichen Auslieferungszustand zurücksetzen, indem Sie die von Ihnen erstellten oder die von HP erworbenen Wiederherstellungsmedien oder die HP Wiederherstellungspartition (nur bestimmte Produkte) verwenden. Falls Sie noch keine Wiederherstellungsmedien erstellt haben, siehe <u>Erstellen von HP</u> <u>Wiederherstellungsmedien (nur bestimmte Produkte) auf Seite 4</u>

### Das sollten Sie wissen, bevor Sie beginnen

- HP Recovery Manager kann nur Software wiederherstellen, die bereits werksseitig installiert wurde. Software, die nicht im Lieferumfang des Computers enthalten ist, muss von der Website des Herstellers heruntergeladen oder erneut von den vom Hersteller bereitgestellten Medien installiert werden.
- **WICHTIG:** Eine Wiederherstellung über HP Recovery Manager sollte als letzter Versuch durchgeführt werden, um Computerprobleme zu beheben.
- HP Wiederherstellungsmedien müssen verwendet werden, wenn die Festplatte des Computers beschädigt ist. Falls Sie noch keine Wiederherstellungsmedien erstellt haben, siehe <u>Erstellen von HP</u> <u>Wiederherstellungsmedien (nur bestimmte Produkte) auf Seite 4</u>
- Um die Option zur Rücksetzung auf die Werkseinstellung zu nutzen, müssen Sie HP Wiederherstellungsmedien verwenden (nur bestimmte Produkte). Falls Sie noch keine Wiederherstellungsmedien erstellt haben, siehe <u>Erstellen von HP Wiederherstellungsmedien (nur</u> <u>bestimmte Produkte) auf Seite 4</u>
- Wenn Ihr Computer das Erstellen von HP Wiederherstellungsmedien nicht erlaubt oder die HP Wiederherstellungsmedien nicht funktionieren, können Sie Wiederherstellungsmedien für Ihr System vom Support erwerben. Sehen Sie im Booklet der *weltweiten Telefonnummern* nach, welches Ihrem Computer beigefügt ist. Sie können die Kontaktinformationen auch auf der HP Website finden. Gehen Sie zu <u>http://www.hp.com/support</u>, wählen Sie Ihr Land oder Ihre Region und folgen Sie den Anleitungen auf dem Bildschirm.
- **WICHTIG:** HP Recovery Manager erstellt nicht automatisch Sicherungskopien Ihrer persönlichen Daten. Sichern Sie daher die persönlichen Daten, die Sie behalten möchten, bevor Sie die Wiederherstellung beginnen.

Wenn Sie HP Wiederherstellungsmedien verwenden, können Sie eine der folgenden Wiederherstellungsoptionen wählen:

HINWEIS: Nur die für Ihren Computer verfügbaren Optionen werden angezeigt, wenn Sie den Wiederherstellungsprozess starten.

- Systemwiederherstellung installiert das Original-Betriebssystem neu und konfiguriert die Einstellungen für die Programme, die ab Werk installiert waren.
- Rücksetzung auf die Werkseinstellungen stellt den Auslieferungszustand des Computers wieder her, löscht alle Daten von der Festplatte und erstellt die Partitionen neu. Anschließend werden das Betriebssystem und die werksseitig installierte Software neu installiert.

Die HP Wiederherstellungspartition (nur bestimmte Produkte) ermöglicht nur die Wiederherstellung des Systems.

## Verwenden der HP Wiederherstellungspartition (nur bestimmte Produkte)

Mithilfe der HP Wiederherstellungspartition können Sie das System ohne Wiederherstellungs-Discs bzw. ein Wiederherstellungs-USB-Flash-Laufwerk wiederherstellen. Diese Art der Wiederherstellung kann nur durchgeführt werden, wenn die Festplatte noch funktioniert.

So starten Sie HP Recovery Manager von der HP Wiederherstellungspartition:

**WICHTIG:** Schließen Sie bei Tablets mit einer abnehmbaren Tastatur vor dem Durchführen dieser Schritte die Tastatur an das Tastaturdock an (nur bestimmte Produkte).

1. Geben Sie Wiederherstellung in das Suchfeld der Taskleiste ein, wählen Sie Recovery Manager und dann HP Recovery Environment.

– oder –

Drücken Sie bei Computern oder Tablets mit angeschlossenen Tastaturen die Taste f11, während der Computer startet oder drücken und halten Sie f11, während Sie die Ein/Aus-Taste drücken.

Bei Tablets ohne Tastatur:

Schalten Sie das Tablet ein oder führen Sie einen Neustart durch und drücken Sie dann schnell die Leiser-Taste. Wählen Sie dann f11.

– oder –

Schalten Sie das Tablet ein oder führen Sie einen Neustart durch und drücken Sie dann schnell die Windows-Taste. Wählen Sie dann f11.

- 2. Wählen Sie im Menü "Startoptionen" die Option **Problembehebung**.
- **3.** Wählen Sie **HP Recovery Manager** und folgen Sie anschließend den Anleitungen auf dem Bildschirm.

### Verwenden der HP Recovery Medien zur Wiederherstellung

Mit dem HP Recovery Medium können Sie das Originalsystem wieder herstellen. Diese Methode können Sie verwenden, wenn Ihr System keine HP Recovery Partition enthält oder die Festplatte nicht richtig funktioniert.

- 1. Sichern Sie nach Möglichkeit alle persönlichen Dateien (Backup).
- 2. Legen Sie die HP Wiederherstellungsmedien ein und starten Sie das Tablet neu.
- **HINWEIS:** Wenn der Computer nicht automatisch in HP Recovery Manager startet, ändern Sie die Boot-Reihenfolge des Computers. Siehe <u>Ändern der Boot-Reihenfolge des Computers auf Seite 8</u>.
- **3.** Folgen Sie den Anweisungen auf dem Bildschirm.

## Ändern der Boot-Reihenfolge des Computers

Wenn Ihr Computer nicht in HP Recovery Manager neu startet, ändern Sie die Boot-Reihenfolge des Computers. Dies ist die Reihenfolge der im BIOS aufgeführten Geräte, in dem der Computer nach Startinformationen sucht. Sie können die Auswahl auf ein optisches Laufwerk oder ein USB-Flash-Laufwerk ändern.

So ändern Sie die Boot-Reihenfolge:

- WICHTIG: Schließen Sie bei Tablets mit einer abnehmbaren Tastatur vor dem Durchführen dieser Schritte die Tastatur an das Tastaturdock an.
  - 1. Legen Sie das HP Wiederherstellungsmedium ein.
  - 2. Starten Sie BIOS:

Bei Computern oder Tablets mit angeschlossenen Tastaturen:

▲ Schalten Sie den Computer oder das Tablet ein oder führen Sie einen Neustart durch, drücken Sie schnell esc und drücken Sie dann f9, um die Boot-Optionen festzulegen.

Bei Tablets ohne Tastatur:

Schalten Sie das Tablet ein oder führen Sie einen Neustart durch und drücken Sie dann schnell die Leiser-Taste. Wählen Sie dann f9.

– oder –

Schalten Sie das Tablet ein oder führen Sie einen Neustart durch und drücken Sie dann schnell die Windows-Taste. Wählen Sie dann **f9**.

- 3. Wählen Sie das optische Laufwerk oder das USB-Laufwerk, von dem Sie booten möchten.
- 4. Folgen Sie den Anweisungen auf dem Bildschirm.

### Entfernen der HP Wiederherstellungspartition (nur bestimmte Produkte)

In HP Recovery Manager haben Sie die Möglichkeit, die HP Wiederherstellungspartition zu entfernen, um Platz auf der Festplatte zu schaffen.

- WICHTIG: Wenn Sie die HP Wiederherstellungspartition entfernt haben, können Sie keine Systemwiederherstellung durchführen oder HP Wiederherstellungsmedien von der HP Wiederherstellungspartition erstellen. Aus diesem Grund sollten Sie HP Wiederherstellungsmedien erstellen, bevor Sie die Wiederherstellungspartition entfernen (siehe Erstellen von HP Wiederherstellungsmedien (nur bestimmte Produkte) auf Seite 4).
- **HINWEIS:** Die Option "Wiederherstellungspartition entfernen" ist nur bei Produkten verfügbar, die diese Funktion unterstützen.

Führen Sie die folgenden Schritte aus, um die HP Wiederherstellungspartition zu entfernen:

- Geben Sie Wiederherstellung in das Suchfeld der Taskleiste ein und wählen Sie HP Recovery Manager.
- 2. Wählen Sie Wiederherstellungspartition entfernen und folgen Sie den Anleitungen auf dem Bildschirm.

# 4 Weitere HP Informationsquellen

Diese Tabelle hilft Ihnen dabei, Produktinformationen, Anleitungen und sonstige Informationen zu finden.

| Informationsquelle                                                                                                    |                                                                                                    |   | Inhalt                                                    |  |  |  |
|----------------------------------------------------------------------------------------------------|----------------------------------------------------------------------------------------------------|---|-----------------------------------------------------------|--|--|--|
| Benutzerhandbuch                                                                                                    |                                                                                                    |   | Produktdetails für Ihren Computer                         |  |  |  |
| Um auf das neueste Benutzerhandbuch zuzugreifen, gehen Sie zu <u>http://www.hp.com/support</u> und wählen Sie Ihr Land aus. Wählen Sie <b>Treiber &amp; Downloads</b> und folgen Sie den Anleitungen auf dem Bildschirm. |                                                                                                    |   |                                                           |  |  |  |
| Арр                                                                                                    | "Erste Schritte"                                                                                                    | • | Video zu den Windows 10-Funktionen                        |  |  |  |
|                                                                                                    | Um auf diese App zuzugreifen, klicken Sie auf die<br>Schaltfläche <b>Start</b> und dann auf <b>Erste Schritte</b> . | • | Hilfe-Supportthemen                                       |  |  |  |
| HP Support                                                                                                    |                                                                                                    | • | Online-Chat mit einem HP Techniker                        |  |  |  |
| Informationen zum Support in den USA finden Sie unter<br>http://www.hp.com/go/contactHP. Informationen zum Support<br>weltweit finden Sie unter http://welcome.hp.com/country/us/en/<br>wwcontact_us.html.               |                                                                                                    | • | Support-Rufnummern                                        |  |  |  |
|                                                                                                    |                                                                                                    | • | HP Service-Center Standorte                               |  |  |  |
| Hinweise zu Zulassung, Sicherheit und Umweltverträglichkeit                                                                                                    |                                                                                                    | • | Wichtige Zulassungshinweise, einschließlich Informationen |  |  |  |
| So g                                                                                                    | reifen Sie auf dieses Dokument zu:                                                                                  |   | zur ordnungsgemäßen Entsorgung von Akkus                  |  |  |  |
| 1.                                                                                                    | Geben Sie in das Suchfeld der Taskleiste support ein und wählen Sie dann die App <b>HP Support Assistant</b> .      |   |                                                           |  |  |  |
|                                                                                                    | – oder –                                                                                                    |   |                                                           |  |  |  |
|                                                                                                    | Klicken Sie in der Taskleiste auf das Fragezeichen-Symbol.                                                          |   |                                                           |  |  |  |
| 2.                                                                                                    | Wählen Sie <b>Mein PC</b> , die Registerkarte <b>Technische Daten</b><br>und dann <b>Benutzerhandbücher</b> .       |   |                                                           |  |  |  |
| Herstellergarantie*                                                                                                    |                                                                                                    | • | Garantieinformationen für diesen Computer                 |  |  |  |
| So greifen Sie auf dieses Dokument zu:                                                                                                    |                                                                                                    |   |                                                           |  |  |  |
| 1.                                                                                                    | Geben Sie in das Suchfeld der Taskleiste support ein und wählen Sie dann die App HP Support Assistant.              |   |                                                           |  |  |  |
|                                                                                                    | – oder –                                                                                                    |   |                                                           |  |  |  |
|                                                                                                    | Klicken Sie in der Taskleiste auf das Fragezeichen-Symbol.                                                          |   |                                                           |  |  |  |
| 2.                                                                                                    | Wählen Sie <b>Mein PC</b> und anschließend <b>Garantie und</b><br>Services.                                         |   |                                                           |  |  |  |
| – od                                                                                                    | – oder –                                                                                                    |   |                                                           |  |  |  |
| Gehe                                                                                                    | en Sie zu <u>http://www.hp.com/go/orderdocuments</u> .                                                              |   |                                                           |  |  |  |

\*Ihre HP Herstellergarantie finden Sie zusammen mit den Benutzerhandbüchern auf Ihrem Produkt und/oder auf der CD/DVD im Versandkarton. In einigen Ländern oder Regionen ist möglicherweise eine gedruckte Garantie im Versandkarton enthalten. In einigen Ländern oder Regionen, in denen dies nicht der Fall ist, können Sie eine Version unter <u>http://www.hp.com/go/orderdocuments</u> anfordern. Für Produkte, die Sie im asiatisch-pazifischen Raum erworben haben, wenden Sie sich bitte schriftlich an HP unter Hewlett-Packard, POD, P.O. Box 200, Alexandra Post Office, Singapur 911507. Geben Sie den Produktnamen sowie Ihren Namen, Ihre Telefonnummer und Ihre Postanschrift an.